## Instituto Tecnológico y de Estudios Superiores de Monterrey Campus Estado de México Práctica de uso de PGP

## **Objetivo:**

Familiarizar al estudiante con las principales funciones del programa PGP versión 8.1

## Metodología

En el escritorio cree una carpeta, cuyo nombre este formado por su apellido y la primera letra de su nombre. Por ejemplo, en el caso de Antonio Becerra, sería abecerra. En ese archivo colocará todos los archivos, llaves y demás información que use. Al final tendrá que borrar esta carpeta y todo su contenido.

Llevar a cabo cada una de las siguientes acciones, es importante que respete el orden.

- 1. Escriba las direcciones electrónicas de dos de sus compañeros:

   Nombre:

   Dirección electrónica:

   Dirección electrónica:
- 2. Cree sus llaves, siguiendo las recomendaciones del manual de PGP y/o las vistas en clase. Por favor **NO olvide la frase secreta de su llave**.
  - opción New key del menú Keys del cuadro de dialogo PGPKeys
- 3. Cree un archivo que contenga su llave pública, ponga su nombre y apellido al nombre de dicho archivo.
  - opción *Export* del menú de *Keys*
- 4. Envíe su llave pública a dos de sus compañeros. (si no cuenta con correo electrónico, se sugiere "depositar" la llave pública de su compañero en el directorio hogar de este vía FTP o a través de un dispositivo móvil de almacenamiento)
  - envíe una copia de su llave al profesor del curso (rogomez@itesm.mx), el correo debe contar con el subject: 01.LLAVE PUBLICA XXX YYY CURSO SEG INFORMATICA, donde XXX YYY es su primer nombre y apellido respectivamente.
- 5. En algunas ocasiones la frase asociada a su llave secreta permanece en cache. Con el objetivo de que todo el mundo este en las misma condiciones desactive esta opción
  - opción *Options* del menú *Edit*
  - en el recuadro Single Sign-On seleccione la opción Do not cache passphrase
- 6. Añada a su llavero de llaves públicas, las llaves de dos sus compañeros.
  - opción *Import* del menú de *Keys*
- 7. Elija la llave de uno de sus compañeros y verifique que la "huella" (fingerprint) de las llaves de sus compañeros sea la correcta.
  - opción Properties del menú Keys
- 8. Firme las llaves de sus compañeros y aumente el nivel de confianza de la llave (trust) uno a mediano y el otro a alto.
  - para firmar: opción *Sign* del menú *Keys* (verifique color del circulo del campo *Validity*, antes y después de firmar la llave)
  - para subir el nivel: mover la barra de Untrusted a Trusted de las propiedades de la llave
- 9. Tome un texto de internet y guárdelo en un archivo con su nombre y la primera letra de su apellido.

- 10. Cifre el archivo del paso anterior con la respectiva llave pública de sus compañeros y la del profesor<sup>1</sup>, una vez encriptado envíelo a sus compañeros de curso y al profesor (igual que en el paso 3).
  - opción encripción de *PGPTools* o la opción *Encrypt* del menú *PGP* que aparece al presionar el botón derecho del ratón sobre el archivo
  - recuerde que para encriptar un archivo con la llave pública de alguien, esta debe estar dada de alta en su llavero.
  - al encriptar se desplegará un cuadro de dialogo dividido en dos partes, en la parte alta se despliegan los nombres de los dueños de las llaves públicas de su llavero; debe elegir los destinatarios y "depositarlos" en la parte baja del cuadro de dialogo.
  - Subject correo del profesor: 02.CIFRADO ARCHIVO
- 11. Con notepad (o wordpad si el archivo es muy grande) analice el contenido del archivo encriptado que le enviaron. ¿Puede entender algo?
- 12. Decripte el archivo enviado por su compañeros y verifique que es el que le enviaron.
  - opción decripción y verificación firma de *PGPTools* u opción *Decrypt/Verify* del menú *PGP* que aparece al presionar el botón derecho del ratón cuando el cursor se encuentra sobre el archivo
- 13. Modifique la contraseña de su clave privada.
  - opción *passphrase* de las propiedades de las llave
- 14. Elija a uno de sus compañeros y bórrelo de su llavero público.
  - opción *Delete* del menú *Edit*
- 15. Vaya al repositorio de llaves de Europa y traiga la llave de alguien llamado Pierre y delo de alta en su llavero.
  - opción Search del menú Server, elija el servidor europe.keys.pgp.com
  - *NOTA;* si después de quince segundos no obtiene respuesta del servidor, intente con otro servidor por el mismo tiempo; si tampoco le responde pase al siguiente punto. En algunas ocasiones los servidores se encuentran dados de baja.
- 16. Elija una imagen en internet de tipo jpg (no muy grande) bájela e incorpórela a su juego de llaves.
  - opción Add del menú Keys
- 17. Borre las llaves de sus compañeros de su llavero, intercambie su nueva llave (la que incluye la figura) con sus compañeros de nuevo y verifique la fotografía de las llaves que le lleguen
  - NOTA IMPORTANTE: al exportar de nuevo su llave asegúrese que la opción de *Include 6.0 Extensions* se encuentra activa.
  - NOTA 2: si aparece un signo de interrogación sobre la imagen de la llave de su compañero, debe firmar la llave para que este signo desaparezca
  - Envíe la llave con su foto a la cuenta del profesor con el subject 03.LLAVE CON FOTO
- 18. Escriba un correo electrónico y cífrelo con las llaves públicas de sus compañeros. El cuerpo del correo debe ser el mensaje encriptado. Envíe el correo a sus compañeros.
  - opción *Clipborad* del menú del icono de *PGP* en la barra de tareas (icono en forma de candado que aparece en la parte baja derecha de su pantalla)
  - también puede usar la opción Current Window del mismo icono
- 19. Decripte los correos que le lleguen.
- 20. Firme, solamente firme, el archivo que encriptó anteriormente (puntos 7,8) y envíeselo a sus compañeros.
  - opción firma de *PGPTools* o la opción *sign* del menú *PGP* que aparece al presionar el botón derecho del ratón cuando el cursor se encuentra sobre el archivo.
- 21. Verifique la firma de los archivos que le lleguen
  - opción *Decrypt & Verify* del menú *PGP* que aparece al presionar el botón derecho del ratón cuando el cursor se encuentra sobre el archivo
- 22. Escriba un correo electrónico y fírmelo, solamente fírmelo. El cuerpo del correo debe ser su mensaje firmado.
  - Envíe el correo firmado a sus compañeros
  - Envíe una copia al profesor con el subject 04.PRUEBA DE FIRMA CORREO

<sup>&</sup>lt;sup>1</sup> La llave del profesor se encuentra en la página homepage.cem.itesm.mx/rogomez

- 23. Verifique la firma de los correos que le lleguen.
  - Seleccione el texto y cópielo al portapapeles (clipboard).
  - A través de opción *Clipborad* del menú del icono de *PGP* en la barra de tareas (icono en forma de candado que aparece en la parte baja derecha de su pantalla),
- 24. Tome el mismo cuerpo de correo del punto 18 y modifique una letra del mensaje y vuelva a enviarlo.
- 25. Vuelva a verificar la firma de los correos que le lleguen.
- 26. Envíe un correo al profesor indicando lo observado en los tres puntos anteriores (23-25). El subject del correo debe ser: 05.FIRMA COMPAÑEROS.
- 27. De la sección material de apoyo de la página homepage.cem.itesm.mx/rogomez/cripto.html baje el archivo TextoFirmado.txt
  - 28. Verifique que la firma es correcta, es necesario utilizar la llave pública del profesor para verificar lo anterior. Tome un screenshot y almacenelo en un archivo de nombre toto.jpg, a notar que el archivo es de tipo jpg.
  - 29. Cambie la primera palabra, Esto, por mayúsculas, ESTO y vuelva a verificar la firma. Tome un screenshot y almacénelo en un archivo de nombre cachafas.jpg, a notar que el archivo es de tipo jpg.
  - 30. Envíe ambos archivos en un correo al profesor con el subject: 06.VERIFICACION FIRMA
- 31. En un correo escriba su nombre completo, su(s) direccion(es) de correo electrónico, el semestre y la carrera que estudia. Cifre el archivo con la llave que se encuentra en la página: http://homepage.cem.itesm.mx/rogomez
  - Firme el correo y envíelo a la dirección rogomez@itesm.mx, el subject del correo debe ser 07.DATOS DE XXX YYY donde XXX YYY es su primer nombre y primer apellido (en mayúsculas).
- 32. Vuelva a crear otro archivo y explique las diferencias entre las cuatro opciones de encripción (parte baja izquierda del cuadro de encripción)
  - Text Output
  - Wipe Original
  - Conventional Encryption
  - Self Decrypting Archive
- 33. Envíe una de las diferencias al profesor en un correo con el subject 08.TIPOS CIFRADO PGP
- 34. Firme el archivo que uso en el punto del punto anterior y diga las diferencias entre:
  - Detached Signature
    - Text Output
    - La combinación de las dos
- 35. Envíe una de las diferencias al profesor en un correo con el subject 09.TIPOS FIRMA PGP
- 36. Verifique las opciones del punto anterior pero con un correo electrónico que tenga como cuerpo el mensaje firmado.
- 37. Acceda a la opción Options del menú Edit. Una ahí vaya a la sección de File Wiping y:
  - Cambie opción Number of passes a 1.
  - Borre uno de los archives que creó, y tome el tiempo de borrado.
  - Una vez borrado recupérelo de la carpeta de Basura
  - Vuelva al archivo y seleccione la opción *Wipe* del menú *PGP* que aparece al presionar el botón derecho del ratón cuando el cursor se encuentra sobre el archivo, y tome el tiempo de borrado.
  - Intente recuperar el archivo de la carpeta de Basura.
  - Modifique la opción de *Number de passes* a 30.
  - Elimine otro archivo con la opción de *Wipe* del menú PGP y tome el tiempo de borrado.
  - Envíe sus conclusions de lo anterior a su professor con el subject: 10.EJERCICIO WIPE
- 38. Borre la carpeta que creó al principio de la práctica.
  - Use la opción de borrado seguro de PGP